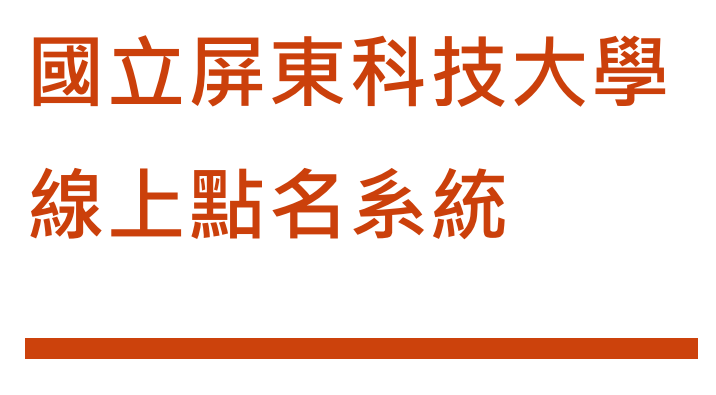

操作手冊 屏東科技大學 2022 年 3 月

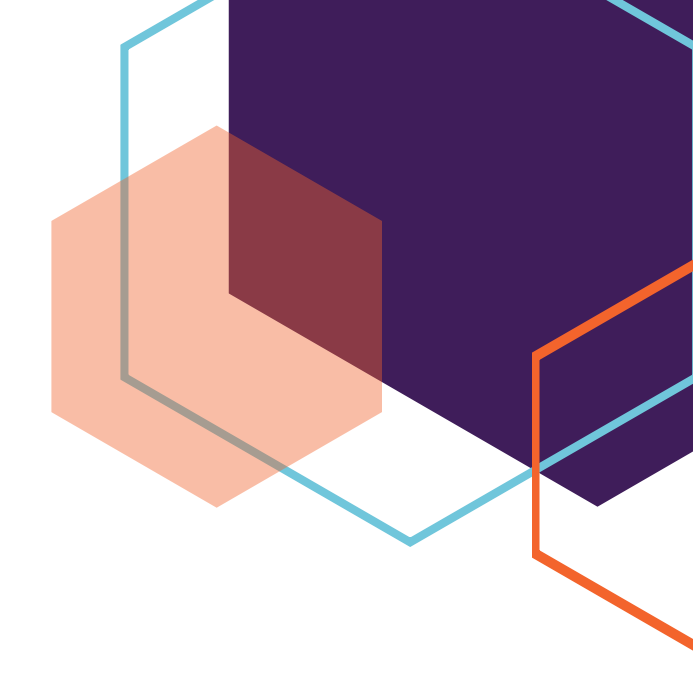

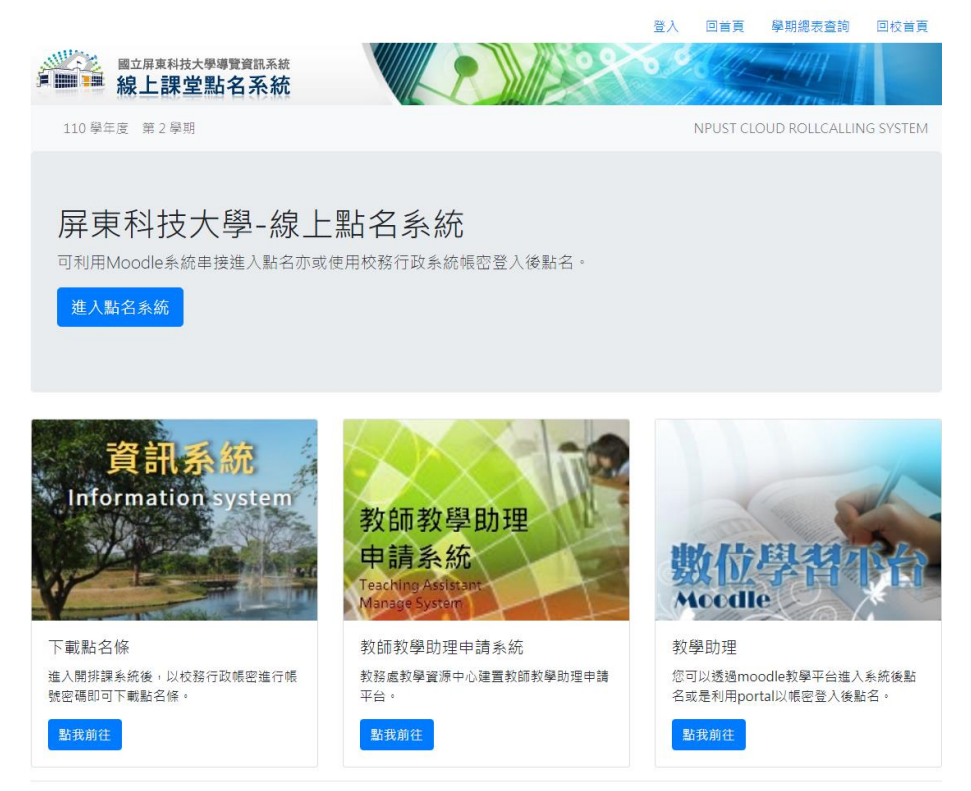

校址:912 屏東縣內埔鄉學府路1號 条統:886-8-7703202#6150 業務蜜囗:886-8-7703202#6027 傳頁:886-8-7703202#6025 © 2022 - 點名系統 All rights reserved. 程式問題: michael@mail.npust.edu.tw 點名送出後相關問題請治課務組:kaco@mail.npust.edu.tw Web design & build by Bootstrap.

## 教師

#### 登入

您可以透過校務行政系統的帳密於本站登入,抑 或透過本校 MOODLE 數位學習平台登入本系 統。

1. 在 MOODLE 登入後,點選課程在上方連結,點選 [點名系統 rollcall]即可進入線上點名系統

| A 🖈                                                                                                    | 🕄 正體中文 (zh_tw) 🛛 🔍 🗸 🗸 🗸 🗸 🗸 😵                     |
|----------------------------------------------------------------------------------------------------|----------------------------------------------------|
| 1102測試課程(0000)                                                                                                    | Search Courses ex. 1091 4500 Q                     |
| ♣ Home ● 儀表板 ● 我的課程 ▲ 這個課程 ▶ 這距教學Distance Teaching ▶ 使用教學User Manual ▶ 報表Report ▶ i                                         | 醫數位學習平台Old Moodle<br>啟動編輯模式 正 隱藏區塊 🖌 Standard view |
| ▷ > 我的課程 > (1102)該判學(8318)                                                                                                  |                                                    |
| 《尊重智慧財產權,請使用正版教科書,勿非法影印書籍及教材,以免侵犯他人著作權》<br>【瀏覽課程大綱outline】【SDGs指標調查表】【填窘進度表Schedule】 (點名系統rollcal) 【留校時間Stay Time】【列印Print】 | <mark>瞐</mark> 導覽                                  |
| 6 公告                                                                                                    | 儀表板<br>睿 網站首頁                                      |
| 1. 02月 21日 - 02月 27日                                                                                                    | ▶ 網站頁面<br>▶ 我的課程                                   |
| Add/Drop Week<br>Class introduction                                                                                         |                                                    |
| CH1 The Nature of Negotiation<br>加/退邁週                                                                                      | ▼ 課程管理                                             |
| 課程介紹<br>CH1 談判的本質                                                                                                    | ✿ 修改設定<br>✔ 啟動編輯模式                                 |
| Negotiation- Course Syllabus 110-2                                                                                          | ▶ 用戶                                               |
| 2. What People (Still) Get Wrong About Emotional Intelligence                                                               | ▲ 備份                                               |

#### 2. 在線上點名系統,點選登入,以校務行政系統帳密登入即可進入線上點名系統。

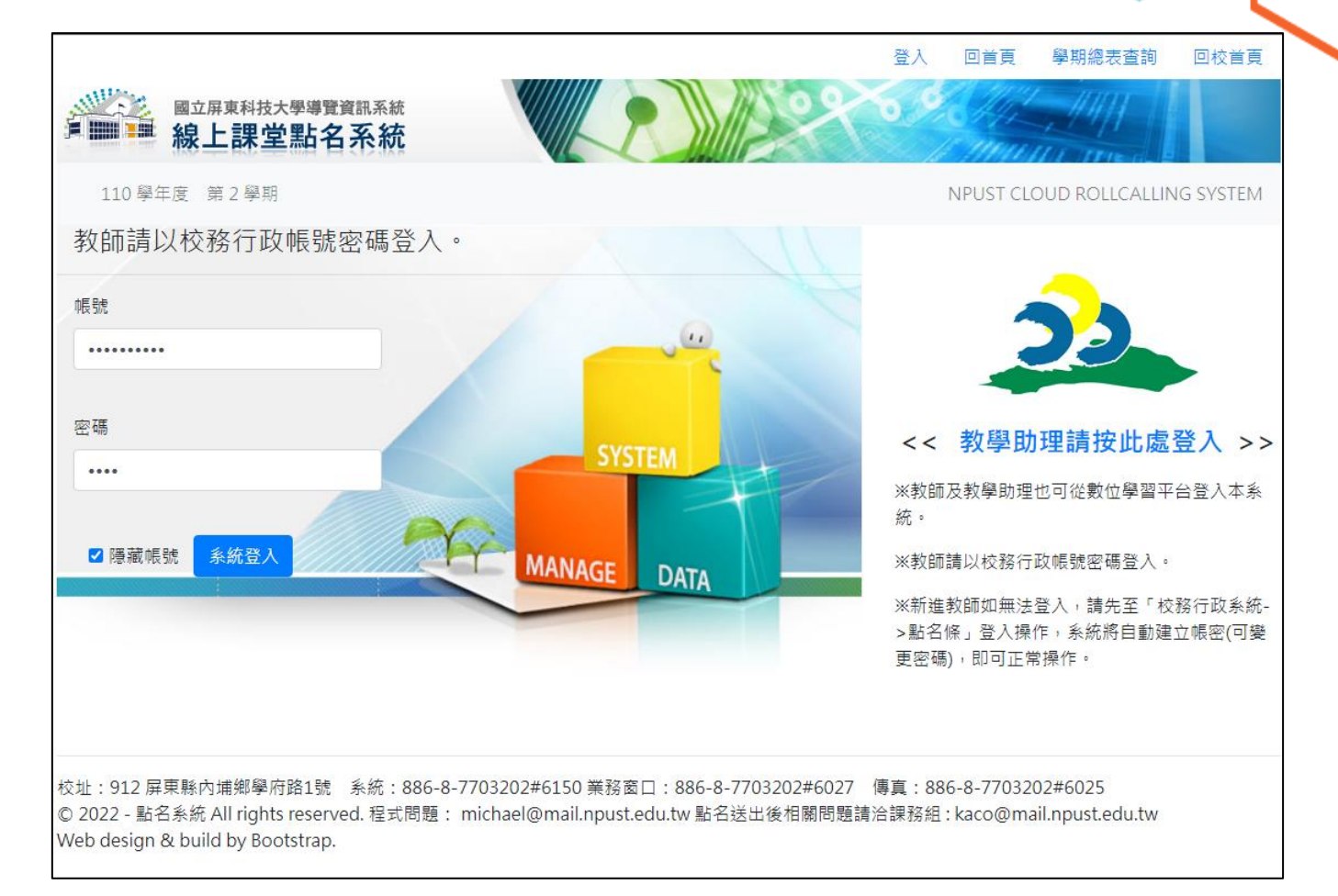

3. 新進教師,可洽課務組詢問教師代碼後,可至校務行政系統教師頁籤,以身分證字號(帳號)、教師代碼(密碼)登入[點名條、課表]後,即可登入其他相關系統,建議老師您進入[修改個人密碼]進行密碼的變更。(https://course.npust.edu.tw/CnAds/)

| ▲ 原重科技大學 線上點高系 ※ 3 承期人具作實使用者手冊 ※ 4 条 資料直的開份 - Google ※ × 4 (20+) Facebook × △ 原重科技大學線上點高系 ※ 1 1 運程 : (1:                                  | (1102)說判學(8318 🗙 📥 校務行政未統後台管理系 🗴 😮 圖立羅東科技大學 校務賞 🗙 🕂 💙 🦳 🗗 🗙                                                |
|----------------------------------------------------------------------------------------------------|----------------------------------------------------------------------------------------------------|
| ← → C ① ( @ course.npust.edu.tw/CnAds/                                                                                                    | 년 늄) 🧧 🖉 🗃 🙃 💶 🏇 🧐 🗄                                                                                       |
| 🔢 應用程式 🔇 獨字權圖/CB显出符 🔌 NPUST 🚵 點名 🖛 peter523640@yeh 🧐 副卡回菌脑手直 🌀 📕 工作相關 🏵 批羅器資業站 📕 宮語相類 🔇 shp.ejob.gov.tw/                                  | w/q. 💁 RuangAdmin - Da 🌜 國立國東科技大學 🌛 扇科大課堂點名糸 🕱 倒數計時器 🛛 » 📕 其他諧葉 🗐 蘭蘭清華                                     |
| A A A H H A A                                                                                                    | G MH+KBA I I BASAH                                                                                         |
| 老師  學生  戰員  訪客                                                                                                    |                                                                                                    |
|                                                                                                    |                                                                                                    |
|                                                                                                    | A STATISTICS AND A STA                                                                                     |
| 教師師強調以管理系統 教務總牛肢統計算科                                                                                                    | 目動に沫至動石系統                                                                                                  |
| 「 「 「 」 」 「 」 」 「 」 」 」 「 」 」 」 「 」 」 」 「 」 」 」 「 」 」 」 」 「 」 」 」 」 」 」 」 」 」 」 」 」 」 」 」 」 」 」 」 」                                       | 導歸操行成績修改                                                                                                   |
| 線上較學評量系統 列印成橫計分冊                                                                                                    | 學生缺續管理系統                                                                                                   |
| 學生實習平台 體育室場地借用                                                                                                    | 修改個人密碼                                                                                                    |
| 數位、學習服務系統<br>數位學習專區<br>教師資訊公開查询系統                                                                                                    | 導頭輔導支援系統                                                                                                   |
| National Pingtung University of Science and Technology : 1, Shorth R.d., Nepu, Fingtung 912, TAWAN, R.O.C. Pinne: \$86-8-7103202 > System | 4.4.7760165<br>E.z. frigarsm<br>Hem developed and maintained by Computer Centre NPUST All Eights Reserved. |

## 教學助理

登入

您可以透過本校 Portal 帳密登入或是透過本校 MOODLE 數位學習平台登入本系統

1. 在 MOODLE 任命為助理教師後,隔日即可透過 MOODLE 與教師相同功能進入系統。

| 🖡 🤋                                                                                                    | 🔇 正體中文 (zh_tw) 🛛 🔍 🗸 🗸                                 |
|----------------------------------------------------------------------------------------------------|--------------------------------------------------------|
| 1102測試課程(0000)                                                                                                    | Search Courses ex. 1091 4500 Q                         |
| 🖀 Home 🛛 儀表板 🚔 我的課程 🛔 這個課程 🖌 遠距教學Distance Teaching 🖌 使用教學User Manual 🖌 報表Report 🗡                                           | 蓋數位學習平台Old Moodle<br>《啟動編輯模式   ፲፱ 陽藏區塊 ★ Standard view |
| ▷ > 我的課程 > (1102)談判學(8318)                                                                                                  |                                                        |
| 《尊重智慧財產權,請使用正版教科書,勿非法影印書籍及教材,以免侵犯他人著作權》<br>【瀏覽課程大綱outline】【SDGs指標調查表】【填寫進度表Schedule】(「點名系統rollcall)【留校時間Stay Time】【列印Print】 | よ導覧                                                    |
|                                                                                                    | 儀表板<br>脅 網站首頁                                          |
| 1. 02月 21日 - 02月 27日                                                                                                    | ▶ 網站頁面<br>▶ 我的課程                                       |
| Add/Drop Week Class introduction                                                                                            |                                                        |
| CH1 The Nature of Negotiation<br>加/退鐵週                                                                                      | ▼ 課程管理                                                 |
| 課程介紹<br>CH1 談判的本質                                                                                                    | ✿ 修改設定<br>✔ 啟動編輯模式                                     |
| Negotiation- Course Syllabus 110-2     2. What People (Still) Get Wrong About Emotional Intelligence                        | ▶ 用戶<br>▲ 備份                                           |
|                                                                                                    |                                                        |

2. 透過系統的 PORTAL 登入,可以照本校 EMAIL 帳密進行系統登入。

# 教師、教學助理

點名

•

點名相關功能介紹

 登入後即可依照 14 天內的課程進行點名。只要點選日期頁籤,隨即顯示當天課程。點選點名符號產生當 日點名條。

| 使用者手用。× 🛛 📥 :           | 資料查詢借份           | - Google 🐒 🗙 🛛     | 📢 (20+) Facebo     | ok ×             | ▲ 原東科            | 支大學 線上點名示 | - × 💼 #8       | 1:(1102)說判 | ₩(8318 × | 🔺 校務行政     | 永統 後台管理示   | × 🕙 🖬 立  | 算車科技大學 杉 | (務定: ×   + |         |      |
|-------------------------|------------------|--------------------|--------------------|------------------|------------------|-----------|----------------|------------|----------|------------|------------|----------|----------|------------|---------|------|
| ollcall/RollCall/index. | caspx            |                    |                    |                  |                  |           |                |            |          |            |            |          |          | e 🖈 👳      |         | 01 1 |
| 🔥 點名 🎽 peter            | r523640@yał      | h 🕄 刷卡回摘1          | 離手直 🌀 📙            | 工作相關 🔇           | 批躍歸實業坊           | 📙 査訊相關 🛛  | 🗿 sftp.ejob.go | v.tw/q 📲   | RuangAdn | in - Da 🔺  | 國立屏東科技大    | 副 💫 屏科大調 | 建堂贴名东    | 🗵 创敕計時器    | »   📕 其 | 他書業  |
|                         |                  |                    |                    |                  |                  | 100       | 登出             | 回首頁        | 學期總表     | 查詢 授調      | 課程缺職       | 回校首頁     |          |            |         |      |
| *                       | ■ 線              | 上課堂點               | 制度資訊系統             |                  |                  |           |                | **         |          | and and    |            |          |          |            |         |      |
| 教師                      | :測試帳             | 110 學年度            | 第2學期               |                  |                  |           |                |            | NPU      | ST CLOUD F | ROLLCALLIN | G SYSTEM |          |            |         |      |
| 02/16                   | 5(三) 0           | 2/17(四) 0          | 02/18(五) 0         | 2/19(六)          | 02/20(日)         | 02/21()   | 02/22(         | _) 02/     | ′23(三)   | 02/24(四)   | 02/25(五    |          |          |            |         |      |
| 02/26                   | 5(六) 0           | 2/27(日) 0          | )2/28() 🧿          | 3/01(二)          | 1.               |           |                |            |          |            |            |          |          |            |         |      |
| 請輸入                     | 、課程代碼            |                    |                    |                  |                  |           |                |            |          |            |            | Q        |          |            |         |      |
| * 1.8<br>* 2.1          | 貼名後,14<br>上傳教務處  | 天内可暫存及 <br>後不可修改點名 | 修改點名資料,<br>名資料,若需修 | 逾期無法(上<br>正請洽課務編 | :傳教務處)<br>組#6027 |           |                |            |          |            |            |          |          |            |         |      |
| 表訂                      | 課程:              |                    |                    |                  |                  |           |                |            |          |            |            |          |          |            |         |      |
| ž                       | 站名               | 課程代碼               |                    | 課程名稱             |                  |           | 節日             | R          |          | 授課         | 任級         |          |          |            |         |      |
| (                       | ≥) <sub>2.</sub> | 4172               |                    | 產業實務專            | 專題               |           | 第2             | ,3,4節      |          | 四企會        | 會四A        |          |          |            |         |      |
|                         | å                | 4175               |                    | 產業實務專            | 專題               |           | 第2             | ,3,4節      |          | 四企會        | 管四B        |          |          |            |         |      |
|                         | 8                | 8168               |                    | 多變量分析            | 听方法              |           | 第6             | ,7,8節      |          | 碩熱調        | ≡—A        |          |          |            |         |      |
|                         | å                | 8318               |                    | 談判學              |                  |           | 第3             | ,4,C節      |          | 碩企會        | ₫—A        |          |          |            |         |      |
| \$90 \$90 \$            | <b>連</b> 役、      |                    |                    |                  |                  |           |                |            |          |            |            |          |          |            |         |      |
| 司印日本日                   | □木 1王 -          |                    |                    |                  |                  |           |                |            |          |            |            |          |          |            |         |      |
|                         | - ARE ARE ARE -  |                    |                    |                  |                  |           |                |            |          |            |            |          |          |            |         |      |

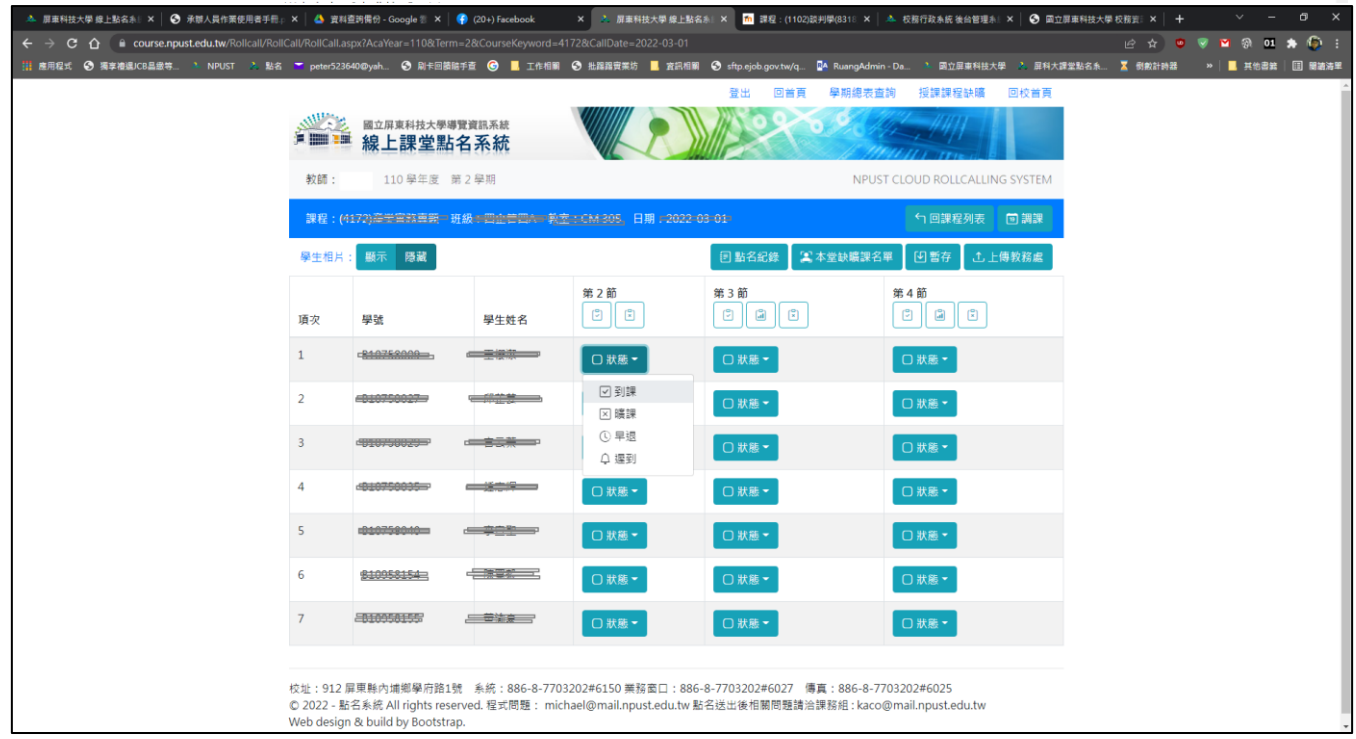

進入點名條後,即可逐個進行點名,依照狀況,可點選到課、曠課、早退、遲到,點選後隨即存入系統。
 注意本系統曠課學生一定要選曠課,狀態為初始值並非曠課。

| course.npust.edu.tw/Rollcall/Roll | Call/RollCall.as | px?AcaYear=110&Ten        | n=2&CourseKeyword=4 | 172&CallDate=2022-03-01                                                                                                    |                        |                   |              |              | 🖻 🖈 🤨   | 🤜 🎦 🛞 01   | * 🐑 |
|-----------------------------------|------------------|---------------------------|---------------------|----------------------------------------------------------------------------------------------------|------------------------|-------------------|--------------|--------------|---------|------------|-----|
| 獨享権援JCB昌獻等 🔌 NPUST 🍌 點名           | 🔽 peter5236      | 40@yah 🔇 刷卡回饋             | 暗手查 Ġ 📙 工作相關        | 🕒 批踢踢實業坊 📕 資訊相關                                                                                                    | 🕅 📀 sftp.ejob.gov.tw/q | 🐴 RuangAdmin - Da | ▶ 國立屏東科技大學   | 🔒 🏊 屏科大課堂點名系 | 🔀 倒數計時器 | » 📔 其他書籍 🛛 |     |
|                                   |                  |                           |                     |                                                                                                    | 登出 回首頁                 | 學期總表查詢            | 受課課程缺曠       | 回校首頁         |         |            |     |
|                                   |                  | 國立屏東科技大學編<br>線上課堂點        | i<br>名系統            |                                                                                                    |                        |                   | 1111         |              |         |            |     |
|                                   | 教師:              | 110 學年度                   | 第2學期                |                                                                                                    |                        | NPUST CLOU        | DROLLCALLING | 5 SYSTEM     |         |            |     |
|                                   | 課程:(4            | 172)                      | 班級:四立管理人 義王         | <u>☆:CM 305</u> 、日期:2022                                                                                                    | 03-01-                 | ÷                 | 1 回課程列表      | 回 調課         |         |            |     |
|                                   | 學生相片:            | 顯示 隠藏                     |                     |                                                                                                    | 🗉 點名紀錄 🛛 😫             | 本堂缺曠課名單 🏾 🖸       | 暫存   土上(     | 專教務處         |         |            |     |
|                                   | 項次               | 學號                        | 學生姓名                | 第2節<br>『                                                                                                    | 第3節<br>『』】             | 第4首               | i<br>U X     |              |         |            |     |
|                                   | 1                | - <del>810752009</del> -  |                     | □ 狀態 ▼                                                                                                    | □ 狀態 ▼                 |                   | 大應▼          |              |         |            |     |
|                                   | 2                | -010750027                |                     | <ul> <li>✓ 到課</li> <li>&gt;&gt;&gt;&gt;&gt;&gt;&gt;&gt;&gt;&gt;&gt;&gt;&gt;&gt;&gt;&gt;&gt;&gt;&gt;&gt;&gt;&gt;&gt;&gt;&gt;&gt;&gt;&gt;&gt;&gt;&gt;&gt;</li></ul>                                                                                                    | □ 狀態 ▼                 |                   | 大應 -         |              |         |            |     |
|                                   | 3                | - <del>010/50023-</del> 9 | ·                   | <ol> <li>         ・         ・         ・         ・         ・         ・         ・         ・         ・         ・         ・         ・         ・         ・         ・         ・         ・         ・         ・         ・         ・         ・         ・         ・         ・         ・         ・         ・         ・         ・         ・         ・         ・         ・         ・         ・         ・         ・         ・         ・         ・         ・         ・         ・         ・         ・         ・         ・         ・         ・         ・         ・         ・         ・         ・         ・         ・         ・         ・          ・         ・         ・          ・         ・         ・          ・          ・          ・          ・          ・           ・             ・                                                                         <!--</td--><td>□ 狀態 ◄</td><td>0#</td><td>忧態▼</td><td></td><td></td><td></td><td></td></li></ol> | □ 狀態 ◄                 | 0#                | 忧態▼          |              |         |            |     |
|                                   | 4                | 4 <del>810750035</del>    |                     | □狀態▼                                                                                                    | □ 狀態 ▼                 |                   | 大應 -         |              |         |            |     |
|                                   | 5                | -010759040                |                     | □ 狀戀 ▼                                                                                                    | □ 狀戀 ▼                 |                   | 大應 -         |              |         |            |     |
|                                   | 6                | <del>810058154</del> 2    |                     | □ 狀態 ▼                                                                                                    | □狀態▼                   | 0#                | 大態▼          |              |         |            |     |
|                                   | 7                | -8109581557               | 卷读                  | □ 狀態 ▼                                                                                                    | □ 狀態 -                 |                   | 大應▼          |              |         |            |     |
|                                   |                  |                           |                     |                                                                                                    |                        |                   |              |              |         |            |     |

3. 抑或使用課堂節數下的快速功能[全部到課]、或[取消點名]。多節狀況下有[複製上節點名狀況]的功能。

| 今2015<br>11日<br>11日<br>11日<br>11日<br>11日<br>11日<br>11日<br>11日<br>11日<br>1 | 110 學年度 🚦                 | ē 2 學期    |                                                      |                              |                          |  |
|---------------------------------------------------------------------------|---------------------------|-----------|------------------------------------------------------|------------------------------|--------------------------|--|
| 課程:                                                                       |                           |           |                                                      | NPUST                        | CLOUD ROLLCALLING SYSTEM |  |
| (B. J. J.                                                                 | (1177)================    | 1级:四止世四人  | ::CM 305, 日期 - 2022 0                                | 3-01)                        | 5 回課程列表 ■ 講課             |  |
| 學主相                                                                       | 片: 顯示 隠藏                  |           |                                                      | 🛛 點名紀錄 🖉 本堂缺職課名              | 単 ● 暫存 ▲ 上傳教務處           |  |
| 項次                                                                        | 學號                        | 學生姓名 全部到課 | 第2節<br>(学)(学)取消點名                                    | 第3節<br>ご (二) (二)<br>複製上一節課狀況 | 第 4 節<br>『 』 『           |  |
| 1                                                                         | - <u>840758009</u> -      |           | □ 狀態 -                                               | □ 狀態 -                       | □狀態▼                     |  |
| 2                                                                         | -010750027                |           | ✓ 到課 ✓ 明課                                            | □ 狀態 ▼                       | □ 狀應 ▼                   |  |
| 3                                                                         | - <del>1110-500255-</del> |           | <ul> <li>① 早退</li> <li>〇 早退</li> <li>〇 遅到</li> </ul> | □狀態▼                         | □狀態▼                     |  |
| 4                                                                         | 4810758835                |           | □ 狀態 ▼                                               | □狀態~                         | □狀態▼                     |  |
| 5                                                                         | 0107580-10                |           | □ 狀護 -                                               | □狀態▼                         | □ 狀藘 ▼                   |  |
| 6                                                                         | <u>\$10058154-</u>        |           | □狀態▼                                                 | □狀態▼                         | □狀態▼                     |  |
| 7                                                                         | -8109581557               |           | □ 狀態 -                                               | □狀態▼                         | □ 狀態 ▼                   |  |

5. [回課程列表]為回上一頁觀看課程列表用。

- 6. [學生相片]為提供點名輔助使用如有需求調整為顯示即可顯示照片。
- 7. [點名紀錄]為提供整學期點名相關紀錄,方便教師成績紀錄之參考。
- 8. [本堂缺曠名單]為[上傳教務處]時將會提供教務處作缺曠系統的相關名單,方便老師再次確認。
- 9. [暫存]本系統點選完畢隨即會儲存於系統,該功能提供老師再次存檔確認用。
- 10. [上傳教務處]該功能為上傳缺曠名單於本校缺曠系統,為通知曠課、進行扣考等用途。

#### 教師、教學助理

學期總表查詢

點名相關紀錄查詢

÷

| 承辦人員作業使用者手冊。             | × 🛛 📥 資料查測        | 開份 - Google 🟐 🗙 🛛 🌎 (20      | 1+) Facebook × A 屏東科技大學 線。 | 上點名系: × 1102)該判學(8318): 成員     | × 🔥 校務行政系統 後台管理系』×       | ⑤ 國立屏車科技大    | 學校務行 × +  |
|--------------------------|-------------------|------------------------------|----------------------------|--------------------------------|--------------------------|--------------|-----------|
| t.edu.tw/Rollcall/RollCa | all/CourseList.as |                              |                            |                                |                          |              | e 🖈 🤨     |
| 🍐 NPUST 🔥 點名             | peter523640@      | Dyah 🔇 刷卡回讀聽手查               | G 📙 工作相關 🥝 批認路實業坊 📕 宮部     | 出願 🔇 sftp.ejob.gov.tw/q 💁 Ruan | gAdmin - Da 🍐 國立屏東科技大學 🛛 | 2. 屏科大謂堂點名永. | . 🟅 刮數計時器 |
|                          |                   |                              |                            | 登出 回首頁 學期                      | 月總表查詢 授課課程缺職 🛽           | 回校首頁         |           |
|                          |                   | 國立屏東科技大學導覽資<br>線 上 理 堂 點 夕 3 | 訊系統 英格                     | 10000                          | 19-11-11                 |              |           |
|                          | 1. mm 1 m         |                              |                            |                                | Millell I The In B       |              |           |
|                          | 教師:測試             | • 帳 110 學年度 第24              | 单期                         |                                | NPUST CLOUD ROLLCALLING  | SYSTEM       |           |
|                          | 請輸入課程任            | 七碼                           |                            |                                |                          | Q            |           |
|                          |                   |                              |                            |                                |                          |              |           |
|                          | 查詢                | 課程代碼                         | 課程名稱                       | 節次                             | 授課班級                     |              |           |
|                          |                   | 4172                         | 產業實務專題                     | 星期三第2,3,4節                     | 四企管四A                    |              |           |
|                          |                   | 4175                         | 產業實務專題                     | 星期三第2,3,4節                     | 四企管四B                    |              |           |
|                          |                   | 8019                         | 專題討論(2)                    | 星期三第5,6節                       | 碩觀賞魚專班一A                 |              |           |
|                          |                   | 8021                         | 水生動物研究法(2)                 | 星期三第7,8節                       | 碩觀賞魚專班—A                 |              |           |
|                          |                   | 8028                         | 專題討論(4)                    | 星期三第5,6節                       | 碩觀賞魚專班二A                 |              |           |
|                          | Ξ                 | 8045                         | 專題討論(2)                    | 星期三第5,6節                       | 博觀賞魚專班一A                 |              |           |
|                          |                   | 8052                         | 專題討論(4)                    | 星期三第5,6節                       | 博觀賞魚專班二A                 |              |           |
|                          |                   | 8168                         | 多變量分析方法                    | 星期三第6,7,8節                     | 碩熱農—A                    |              |           |
|                          |                   | 8315                         | 企業研究方法                     | 星期三第5,6,7節                     | 碩企管一A                    |              |           |
|                          |                   | 8318                         | 該判學                        | 星期三第3,4,C節                     | 碩企管一A                    |              |           |

♥ ♥ ② 01 ★ ● : \* | ■ 其他書註 | Ⅲ 團箇清單

校址: 912 原東縣內滅鄉學府路1號 系統: 886-8-7703202#6150 業務室口: 886-8-7703202#6027 傷實: 886-8-7703202#6025 © 2022 - 點名系統 All rights reserved. 程式問題: michael@mail.npust.edu.tw 點名送出後相關問題論治課務組: kaco@mail.npust.edu.tw Web design & build by Bootstrap.

2. 點選欲查詢課程名稱之[查詢]欄位的功能[圖示]即可顯示本學期點名狀況。

| 、 屏車科技大學 線上點名赤 🛛 🗙 🛛 承部人員作業使用者手冊 :           | p × 🛛 📥 資料查測        | 毘⑰ - Google 🐲 🗙   🛟 (2           | 0+) Facebook X 🔥 屏東科技大學 線上 | 點名») × 🌇 (1102)說判學(8318):成員 ×      | 🔺 校務行政永統 後台管理赤 🛛 🗙 🛛 📀       | 國立屏車科技大學 校務行 🛛 🗙 📗 | + ~ - o ×                           |
|----------------------------------------------|---------------------|----------------------------------|----------------------------|------------------------------------|------------------------------|--------------------|-------------------------------------|
| · -> C 🏠 🔒 course.npust.edu.tw/Rollcall/Roll | ICall/CourseList.as |                                  |                            |                                    |                              | ≌ ☆                | 😐 🔍 🍽 🛞 💶 🌧 🌘 i                     |
| 度用程式 🔇 賓享禮處JCB昌厳特 🌭 NPUST 🗼 點名               | 🔽 peter523640@      | Dyah 🔇 刷卡回讀聽手直                   | G 📙 工作相關 🔇 批躍踢實業坊 📕 資訊科    | 日嗣 🔇 sftp.ejob.gov.tw/q 🍱 RuangAdr | min - Da 🍐 國立屏東科技大學 🔌 犀1     | 科大課堂點名系 🔀 倒數計時     | 註 》   <mark></mark> 其他書註   []] 開始清單 |
|                                              |                     |                                  |                            | 登出 回首頁 學期總制                        | 表查詢 授課課程缺續 回校首               | ī頁                 |                                     |
|                                              |                     | <sup>國立屏東科技大學導覽資</sup><br>線上課堂點名 | 語系統 人名                     | 10000                              |                              |                    |                                     |
|                                              | 教師:測試               | 報 110 學年度 第 2                    | 學期                         | NP                                 | PUST CLOUD ROLLCALLING SYSTE | EM                 |                                     |
|                                              | 請輸入課程作              | 亡碼                               |                            |                                    |                              | Q                  |                                     |
|                                              | 查詢                  | 課程代碼                             | 課程名稱                       | 節次                                 | 授課班級                         |                    |                                     |
|                                              |                     | 4172                             | 產業實務專題                     | 星期二第2,3,4節                         | 四企管四A                        |                    |                                     |
|                                              |                     | 4175                             | 產業實務專題                     | 星期二第2,3,4節                         | 四企管四B                        |                    |                                     |
|                                              |                     | 8019                             | 專題討論(2)                    | 星期三第5,6節                           | 碩觀賞魚專班一A                     |                    |                                     |
|                                              |                     | 8021                             | 水生動物研究法(2)                 | 星期三第7,8節                           | 碩觀賞魚專班一A                     |                    |                                     |
|                                              |                     | 8028                             | 專題討論(4)                    | 星期三第5,6節                           | 碩觀賞魚專班二A                     |                    |                                     |
|                                              |                     | 8045                             | 專題討論(2)                    | 星期三第5,6節                           | 博觀賞魚專班一A                     |                    |                                     |
|                                              |                     | 8052                             | 專題討論(4)                    | 星期三第5,6節                           | 博觀賞魚專班二A                     |                    |                                     |
|                                              |                     | 8168                             | 多變量分析方法                    | 星期二第6,7,8節                         | 碩熱農一A                        |                    |                                     |
|                                              |                     | 8315                             | 企業研究方法                     | 星期三第5,6,7節                         | 碩企管一A                        |                    |                                     |
|                                              |                     | 8318                             | 談判學                        | 星期三第3,4,C節                         | 碩企管一A                        |                    |                                     |
|                                              |                     |                                  |                            |                                    |                              |                    |                                     |

校址: 912 厚東縣內捕鄉學府路1號 系統: 886-8-7703202#6150 業務室口: 886-8-7703202#6027 傳直: 886-8-7703202#6025 © 2022 - 點名系統 All rights reserved. 程式問題: michael@mail.npust.edu.tw 點名送出後相關問題論治課務組: kaco@mail.npust.edu.tw Web design & build by Bootstrap. 3. [學期總表查詢]為回列表查詢用。

|                                               |                                        |                                                                                                    |                          | -                                 |                                     |               |                     |
|-----------------------------------------------|----------------------------------------|----------------------------------------------------------------------------------------------------|--------------------------|-----------------------------------|-------------------------------------|---------------|---------------------|
| ▲ 原東科技大學 線上點名系:× ● 承額人員作業使用者手冊;               | × 🝐 資料查詞偶份 - Goo                       | gle 🖀 🗙 🛛 🌍 (20+) Face                                                                                                    | book × A 屏車科技大學 線上點      | 名赤 X 1102) 款判學(8318): 成員 X        | 📥 校務行政系統後台管理系  ×   🚱 國立屏:<br>       | ■科技大學 校務行 × + | V - 0 X             |
| ← → C O iii course.npust.edu.tw/Rollcall/Roll | Call/CourseTermList.aspx?/             | icaYear=110&Ierm=28                                                                                                    | CourseKeyword=6596       |                                   |                                     | e * 9         | V M 01 A 00 :       |
| Ⅲ 應用程式 🌑 張享権通JCB显傲等 🌯 NPUST 🧎 點名              | Tpeter523640@yah 🖗                     | 9 刷卡回讀暗手直 🕒                                                                                                    | . 工作相關 🔮 批躍踢要業坊 📙 宮訊相關   | 🛙 😏 sftp.ejob.gov.tw/q 👫 RuangAdm | iin - Da 🔌 國立屏東科技大學 🚺 屏科大課堂         | 2點名永 🔀 倒數計時器  | →   【 其他書第   □ 圖語清里 |
|                                               |                                        |                                                                                                    |                          | 登出 回首頁 學期總表                       | 查詢 授課課程缺職 回校首頁                      |               |                     |
|                                               |                                        | 科技大學導覽資訊系統<br>果堂點名系統                                                                                                    |                          | 10000                             | 1111 m                              |               |                     |
|                                               | 教師:測試帳 110                             | 學年度 第2學期                                                                                                    |                          | NPU                               | ST CLOUD ROLLCALLING SYSTEM         |               |                     |
|                                               | 課程:(6506)高無決                           | <del>球運動與指導</del> 班級:                                                                                                    | <del>三百</del> 州王三 教士:高场場 | 「 學明總表查詢 也                        | 學生缺曠課紀錄 🔓 匯出Excel                   |               |                     |
|                                               | 學號                                     | 學生姓名                                                                                                    | 02月01日<br>第1,2節          | 已上傳<br>02月22日<br>第1,2節            | 已上傳<br>03月01日<br>第1,2節              |               |                     |
|                                               |                                        |                                                                                                    |                          |                                   | <ul><li>● 到課</li><li>● 到課</li></ul> |               |                     |
|                                               | B10001095                              | Contraction of the second second seco |                          |                                   | ♥到課┃♥到課                             |               |                     |
|                                               | R±0864054                              |                                                                                                    |                          |                                   | ♥到課┃♥到課                             |               |                     |
|                                               | <u>81006418</u> 2-                     |                                                                                                    |                          |                                   | ▼到課】▼到課                             |               |                     |
|                                               | P===================================== |                                                                                                    |                          | ♥到課●♥到課                           | ☑到課  ☑到課                            |               |                     |
|                                               |                                        |                                                                                                    |                          | ▼ 到課 ▼ 到課                         | ☑到課                                 |               |                     |
|                                               | 120004000) d                           |                                                                                                    |                          |                                   | ♥到課】♥到課                             |               |                     |
|                                               |                                        |                                                                                                    |                          | ♥ 到課 ♥ 到課                         | ♥到課】♥到課                             |               |                     |
|                                               |                                        |                                                                                                    | □狀態□狀態                   | マ到課                               | ▼ 到課 】 ▼ 到課                         |               |                     |
|                                               |                                        |                                                                                                    |                          |                                   | 【♥到課】 ▼到課 】                         |               |                     |
|                                               |                                        |                                                                                                    |                          | ☑到課 ☑到課                           | <ul><li>✓ 到課</li><li>✓ 到課</li></ul> |               |                     |

- 4. [學生缺曠紀錄],為從學生缺曠系統下載學生請假狀況回系統,方便為教師登錄成績的依據。
- 5. [匯出 Excel]相該課程的缺曠資料匯出成 Excel 檔案,方便老師統計學生出缺勤狀況。